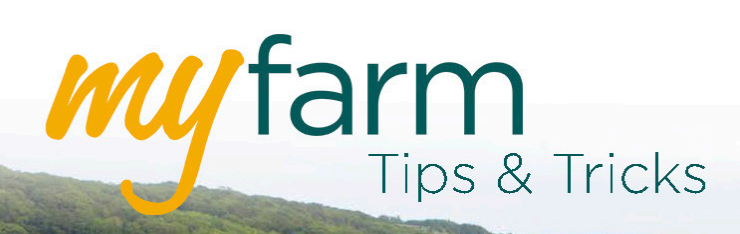

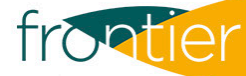

# Helping you get the most from Frontier's farm management platform

Welcome to the second edition of MyFarm Tips & Tricks.

### In this edition:

• An introduction to MyAccount

## An introduction to MyAccount

The biggest change to Frontier's <u>MyFarm</u> platform is the addition of MyAccount.

An innovative and easy to use application, MyAccount features an interactive dashboard that lets you view all of your transaction history, contracts, movements and grain samples at the same time.

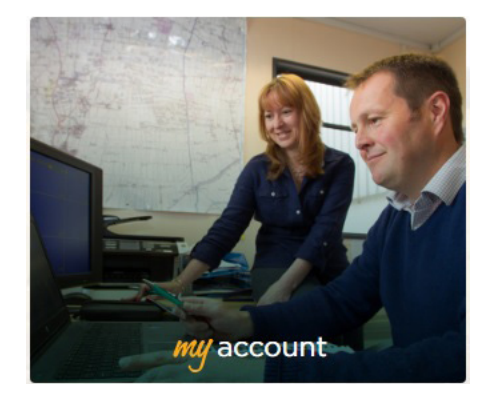

| myfarm            |                     |                       |                          |                        |                                             |       |             |                                      |               |         | 2 03330 141 14 | 1 🛛 Help f | roal  | ier  |
|-------------------|---------------------|-----------------------|--------------------------|------------------------|---------------------------------------------|-------|-------------|--------------------------------------|---------------|---------|----------------|------------|-------|------|
| 8                 |                     |                       | i                        |                        |                                             |       |             |                                      |               |         |                |            | Logou | at - |
| Dashboard / My Ao | count               |                       |                          |                        |                                             |       |             |                                      |               |         |                |            |       | _    |
| Account Sum       | Account Summary     |                       |                          | Contracts              |                                             |       |             |                                      |               | Samples |                |            |       |      |
|                   | Sales (£)           | Purchases (£)         | 50/001                   | HEF                    | 24/07/2019                                  | >     | M806/       | IERM                                 | 10/07/2019    | >       | A18/06698      | 29/08/20   | 118   | >    |
| Balance           |                     | 0.00                  | Crop Protect             | tion                   |                                             | _     | M806        | ERM                                  | 09/07/2019    | >       | A18/06633      | 29/08/20   | 18    | >    |
| Due Marsh         | A                   | Burkey (D)            | SO/0013<br>Crop Protect  | tion                   | 24/07/2019                                  | ,     | M8063       | ERM                                  | 05/07/2019    | >       | A18/06632      | 29/08/20   | 118   | >    |
| Jun 2019          | sales (L)           | Purchases (E)<br>0.00 | SO/0013<br>Crop Protecti | EF                     | 10/07/2019                                  | >     | MBOG        | ERM                                  | 05/07/2019    | >       | A18/06631      | 29/08/20   | 118   | >    |
| Jul 2019          |                     | 0.00                  |                          |                        |                                             |       | MBOE        | ERM                                  | 05/07/2019    | >       | A18/06630      | 29/08/20   | 18    | >    |
| Aug 2019          |                     | 0.00                  | SO/0013<br>Crop Protect  | ZHEF                   | 04/07/2019                                  | >     |             |                                      |               |         | -              | _          |       |      |
|                   | View all transactio | ns                    | SO/OOL<br>Crop Protect   | 2HEF<br>tion<br>View a | 04/07/2019<br>Il contracts                  | >     |             | View                                 | all movements |         | View at        | i samples  |       |      |
|                   |                     |                       | NEW                      | S AND EVENT            | S CONTACT US ABOUT US<br>III COPYRIGHT FROM | TERMS | & CONDITION | IS PRIVACY POL<br>8. VERSION : 2.0.7 |               |         |                |            |       |      |

### Getting the most from MyAccount

There are two simple tips to help you fully utilise the data you're shown:

- Using filters
- Viewing and comparing multiple grain samples.

### **Using filters**

For each summary section shown in MyAccount, you have the option to 'View all...'.

#### View all transactions

Selecting this expands the summary detail into a full list and you are given the option to filter what is shown.

Each of the sections (Transactions, Contracts, Movements and Samples) have some filters in common such as 'Date', 'Crop Year' and 'Product Line'.

However, there are some filters which differ depending on the section chosen, such as 'Invoice' or 'Contact status'.

Using these filters allows you to narrow down the information you want to view. For example, you may want to isolate all unpaid transactions so you can see them clearly, or only view your grain movements.

|                    | rs                                                                               |                     |                                        |                                       |                                 |                                  |                                       |                           |                           |                            |                           |                             |                                       |  |
|--------------------|----------------------------------------------------------------------------------|---------------------|----------------------------------------|---------------------------------------|---------------------------------|----------------------------------|---------------------------------------|---------------------------|---------------------------|----------------------------|---------------------------|-----------------------------|---------------------------------------|--|
| Refe               | rend                                                                             | ce                  |                                        |                                       |                                 |                                  |                                       |                           |                           |                            |                           |                             |                                       |  |
| (e.g               | g. SI                                                                            | N123                | 456                                    | 78)                                   |                                 |                                  |                                       |                           |                           |                            |                           |                             |                                       |  |
| Prod               | uct                                                                              | Line                | 3                                      |                                       |                                 |                                  |                                       |                           |                           |                            |                           |                             |                                       |  |
|                    |                                                                                  |                     |                                        |                                       |                                 |                                  |                                       |                           |                           |                            |                           |                             | -                                     |  |
| Trans              | sact                                                                             | ion                 | Туре                                   | 9                                     |                                 |                                  |                                       |                           |                           |                            |                           |                             |                                       |  |
| Bo                 | th                                                                               |                     |                                        |                                       |                                 |                                  |                                       |                           |                           |                            |                           |                             | •                                     |  |
| Statu              | IS                                                                               |                     |                                        |                                       |                                 |                                  |                                       |                           |                           |                            |                           |                             |                                       |  |
| Un                 | pai                                                                              | d                   |                                        |                                       |                                 |                                  |                                       |                           |                           |                            |                           |                             | -                                     |  |
| Crea               | ted                                                                              | Bet                 | vee                                    | n                                     |                                 |                                  |                                       |                           |                           |                            |                           |                             |                                       |  |
| Au                 | g 31                                                                             | , 201               | 18 ar                                  | nd A                                  | ug 3                            | 5 <mark>1,</mark> 20             | 19                                    |                           |                           |                            |                           |                             | ×                                     |  |
|                    |                                                                                  |                     |                                        | Aug                                   |                                 | \$                               | 2019                                  |                           | ¢                         |                            |                           |                             | >                                     |  |
| <                  |                                                                                  |                     | August 201                             |                                       |                                 |                                  |                                       | Se                        | nte                       | nber 2019                  |                           |                             |                                       |  |
| <                  | A                                                                                | ug                  | ust                                    | 201                                   |                                 |                                  |                                       |                           | pic                       | mbe                        |                           | 019                         |                                       |  |
| <<br>Mo            | A<br>Tu                                                                          | wgu<br>We           | ust<br>Th                              | Fr                                    | Sa                              | Su                               | Мо                                    | Tu                        | We                        | Th                         | Fr                        | Sa                          | Su                                    |  |
| K                  | A<br>Tu                                                                          | We                  | ust<br>m<br>1                          | 201<br>Fr<br>2                        | Sa<br>3                         | Su<br>4                          | Мо                                    | Tu                        | We                        | Th                         | Fr                        | Sa                          | Su<br>1                               |  |
| <b>く</b><br>Мо     | A<br>Tu<br>6                                                                     | we<br>We            | ust<br>m<br>1<br>8                     | 201<br>Fr<br>2<br>9                   | 5a<br>3<br>10                   | <i>Su</i><br>4<br>11             | <u>м</u> о<br>2                       | Tu<br>3                   | We<br>4                   | 7h<br>5                    | Fr<br>6                   | 019<br><i>Sa</i><br>7       | <i>Su</i><br>1<br>8                   |  |
| <<br>Mo<br>5<br>12 | μ<br>Τυ<br>6<br>13                                                               | We<br>7<br>14       | ust<br>776<br>1<br>8<br>15             | 201<br>Fr<br>2<br>9<br>16             | Sa<br>3<br>10<br>17             | <i>Su</i><br>4<br>11<br>18       | <u>Мо</u><br>2<br>9                   | ти<br>3<br>10             | We<br>4<br>11             | 7h<br>5<br>12              | Fr<br>6<br>13             | 019<br><i>Sa</i><br>7<br>14 | <i>Su</i><br>1<br>8<br>15             |  |
| Mo51219            | А<br>Ти<br>6<br>13<br>20                                                         | 7<br>14<br>21       | ust<br>776<br>1<br>8<br>15<br>22       | 201<br>Fr<br>2<br>9<br>16<br>23       | Sa<br>3<br>10<br>17<br>24       | Su<br>4<br>11<br>18<br>25        | мо<br>2<br>9<br>16                    | ти<br>3<br>10<br>17       | We<br>4<br>11<br>18       | 7h<br>5<br>12<br>19        | Fr<br>6<br>13<br>20       | 7<br>14<br>21               | Su<br>1<br>8<br>15<br>22              |  |
| Mo5121926          | <ul> <li>▲</li> <li>7u</li> <li>6</li> <li>13</li> <li>20</li> <li>27</li> </ul> | 7<br>14<br>21<br>28 | ust<br>m<br>1<br>8<br>15<br>22<br>29   | <i>Fr</i><br>2<br>9<br>16<br>23<br>30 | Sa<br>3<br>10<br>17<br>24<br>31 | <i>Su</i><br>4<br>11<br>18<br>25 | мо<br>2<br>9<br>16<br>23              | 7u<br>3<br>10<br>17<br>24 | We<br>4<br>11<br>18<br>25 | 7h<br>5<br>12<br>19<br>26  | Fr<br>6<br>13<br>20<br>27 | 7<br>14<br>21<br>28         | <i>Su</i><br>1<br>8<br>15<br>22<br>29 |  |
| Mo5121926          | μ<br>τυ<br>6<br>13<br>20<br>27                                                   | 7<br>14<br>21<br>28 | ust<br>776<br>1<br>8<br>15<br>22<br>29 | Fr<br>2<br>9<br>16<br>23<br>30        | Sa<br>3<br>10<br>17<br>24<br>31 | <i>Su</i><br>4<br>11<br>18<br>25 | <i>Мо</i><br>2<br>9<br>16<br>23<br>30 | 7u<br>3<br>10<br>17<br>24 | We<br>4<br>11<br>18<br>25 | 77h<br>5<br>12<br>19<br>26 | Fr<br>6<br>13<br>20<br>27 | 7<br>14<br>21<br>28         | <i>Su</i><br>1<br>8<br>15<br>22<br>29 |  |

#### Viewing and comparing multiple grain samples

At what is a very important time of year, the grain samples recorded in MyAccount mean that you can always keep track of your results. If you'd like to view the details of several samples together, you need only click the 'Compare' button shown at the side of each result.

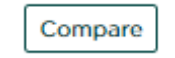

This will populate a list at the top of the page. Next to it, there will be an option to 'Compare Results'.

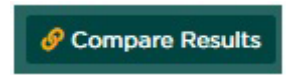

This will give you a consolidated overview of your results and how they perform in comparison to one another.

# Get in touch

For more information about any of the above features or if you would like to learn more about MyFarm, visit the <u>MyFarm webpage</u> or get in touch using the contact details below.

Call 03330 141141 | Email myfarm@frontierag.co.uk